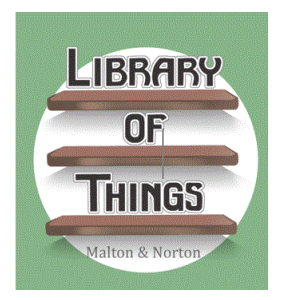

## Library of Things Malton & Norton User Guide

### **Registering with LOTMN**

Go to <u>https://libraryofthingsmn.lend-engine.com</u> and click on "Register" at the top right.

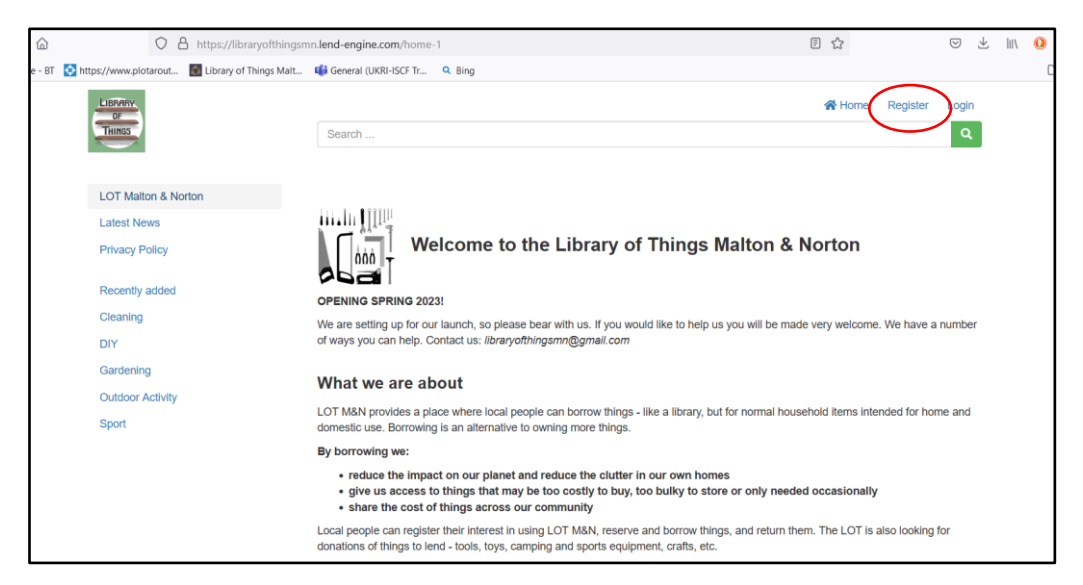

Fill in the information and click the box to accept Terms & Conditions. These can be found by clicking on the link on the home page menu. **Note: this also contains the Membership Agreement Form that you will need to provide when you pick up your first item. You will also need a photo ID or a bank card and bill with address.** 

| Search                  |                                    | ų.                                  |
|-------------------------|------------------------------------|-------------------------------------|
| Register                |                                    |                                     |
| First name              | House number / street              | Password:                           |
| Last Name               | City                               | Repeat password:                    |
| Email address           | County                             | I agree to the Terms and Conditions |
| Telephone               | Postcode                           | Register                            |
| Your preferred language | Country                            |                                     |
| English                 | <ul> <li>United Kingdom</li> </ul> | ~                                   |

This will take you to your account page.

| My Account                                  |    |           |   |
|---------------------------------------------|----|-----------|---|
| Account balance £ 0.00                      |    | Add money | I |
| Contact details                             |    |           |   |
| Test User1                                  |    |           |   |
| test@gmail.com                              |    |           |   |
| Delivery:                                   |    |           |   |
| Test User 1. Malton                         | 60 |           |   |
| Edit my details Change my password          |    |           |   |
| Membership details                          |    |           |   |
| We don't have an active membership for you. |    |           |   |
| Subscribe now                               |    |           |   |

You can now subscribe to membership by clicking on "Subscribe now" at the bottom of the page and then click "Subscribe" for LOTMN Annual Member. The cost of an annual membership is £5 which helps to cover our expenses such as cleaning, repair and insurance.

| L'IERAINY<br>Gr<br>Tiunos                                                                   | Search                      |                                                                                                    | A Home 🔒 My account                       | G+ Log out |
|---------------------------------------------------------------------------------------------|-----------------------------|----------------------------------------------------------------------------------------------------|-------------------------------------------|------------|
| LOT Malton & Norton                                                                         | Profile Loans Payments      |                                                                                                    |                                           |            |
| Latest News<br>Privacy Policy                                                               | Choose a membership type    |                                                                                                    |                                           |            |
| Recently added                                                                              | LOTMN Annual Member : £5.00 |                                                                                                    |                                           |            |
| Cleaning<br>DIY<br>Gardening                                                                | 365 days                    | You can join the LOTMN by paying £5<br>which entitles you to check out as many<br>Items as you like for one year. | Subscribe<br>Membership will start today. |            |
| Outdoor Activity<br>Sport                                                                   |                             |                                                                                                    |                                           |            |
| Library of Things Malton & Norton<br>libraryofthingsmn@gmail.com<br>Find us / opening hours | You are logged in as Test t | Jser1.                                                                                                    |                                           |            |
| Powered by The Lend Engine                                                                  |                             |                                                                                                    |                                           |            |

Enter your credit card number to pay the £5 membership. If you choose to store the card number, it will not be stored by LOTMN, but by the Stripe secure site which is independent of the library.

If you do not have a credit card and want to become a member, please contact us at: libraryofthingmn@gmail.com

You are all set up check out items!

### Checking out items with LOTMN

On the left side of the website you can see a list of types of items you can check out for use. Items are checked out for **one week.** You can pick them up from LOTMN on Thursdays from 5-7pm and return a week later at the same time.

Click on a category of item to choose the available items. The item will be shown as "Available" if it is not checked out by someone else.

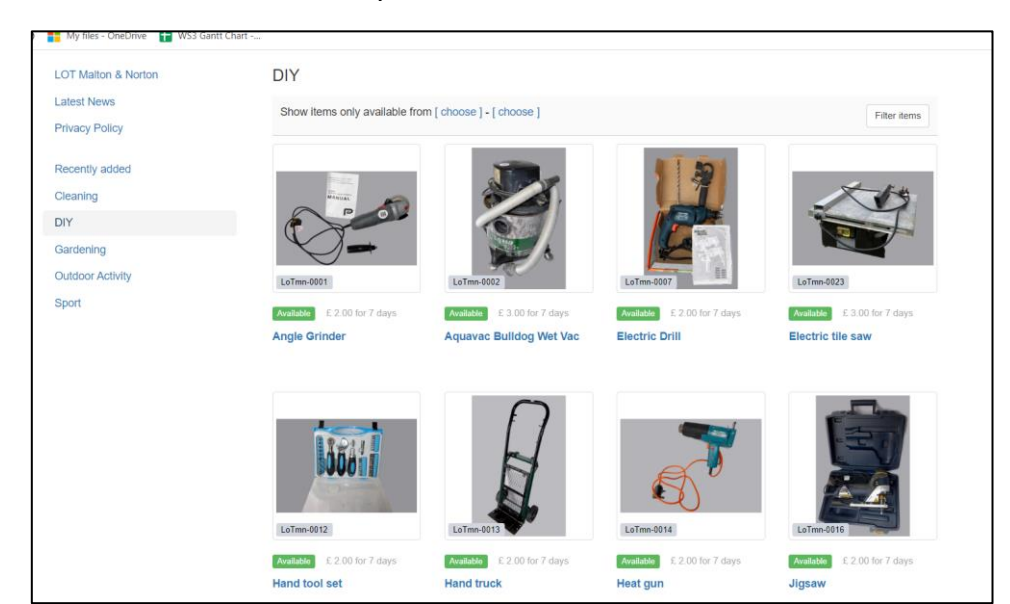

Choose your item.

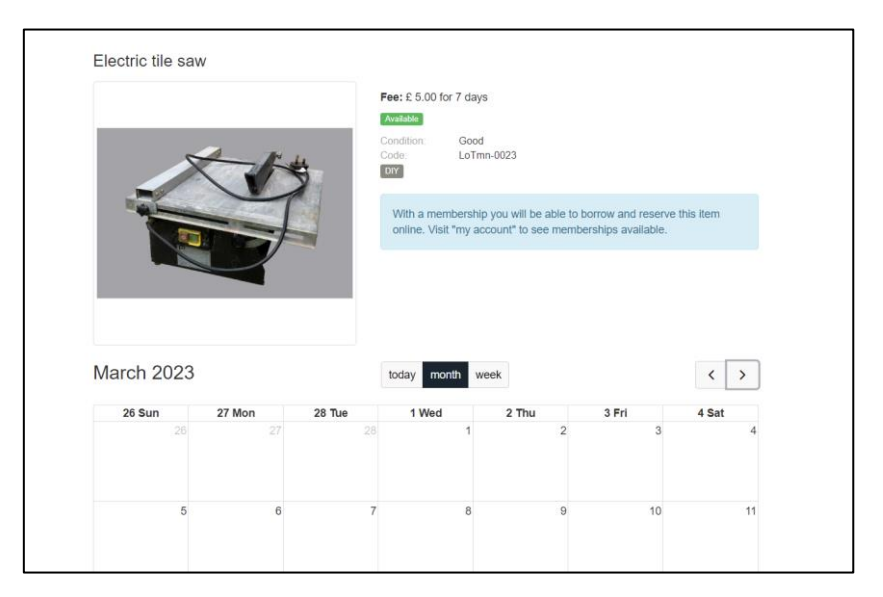

Click on any date and click on "Choose Date" in the pop-up window to bring up a calendar showing the actual available pick-up and drop-off dates.

#### NOTE: pick up and drop off are Thursdays from 5-7pm only!

|                   | Borrow / reserve  |        |             |                      |                |        |
|-------------------|-------------------|--------|-------------|----------------------|----------------|--------|
|                   | Fee: £ 0.71 per ( | dav    |             |                      |                |        |
|                   | From              |        | То          |                      |                |        |
|                   | FIOITI            |        | 10          |                      | £0             |        |
|                   | Choose date       |        |             |                      |                | 3 Fri  |
|                   |                   |        |             |                      |                |        |
|                   | Cancel            |        |             |                      |                |        |
|                   | Cancer            |        |             |                      |                | 9      |
|                   |                   |        |             |                      | 17:00 to 19:00 |        |
|                   |                   |        |             |                      |                |        |
|                   |                   | 12     | 13          | 14                   | 15             | 16     |
|                   |                   |        |             |                      |                |        |
| Borrow / reserve: |                   |        |             |                      |                | Cancel |
| Electric tile sav | N                 |        |             |                      |                |        |
| March 2023        |                   |        | today month | week                 |                | < >    |
| 26 Sup            | 27 Mon            | 28 70  | 1 Wed       | 2 Thu                | 3 Eri          | 4 Sat  |
| 20 301            | 27 100            | 28 100 | 1 1         | 2 110                | 3 8 1          | 4 50.  |
|                   |                   |        |             | 17:00 to 19:00       |                |        |
|                   |                   |        |             |                      |                |        |
| 5                 | 6                 | 7      | 8           | 9                    | 10             | 11     |
|                   |                   |        |             | 17:00 to 19:00       |                |        |
|                   |                   |        |             |                      |                |        |
| 12                | 13                | 14     | 15          | 16<br>17:00 to 19:00 | 17             | 18     |
|                   |                   |        |             |                      |                |        |
| 10                |                   |        |             |                      |                | 05     |
| 19                | 20                | 21     | 22          | 23<br>17:00 to 19:00 | 24             | 25     |
|                   |                   |        |             |                      |                |        |
| 26                | 27                | 20     | 20          | 20                   | 24             |        |
| 20                | 21                | 20     | 20          | 17:00 to 19:00       |                |        |
|                   |                   |        |             |                      |                |        |
|                   |                   |        |             |                      |                |        |
|                   |                   | 4      |             |                      |                | 8      |

Click on the date you want to pick up and click on "Add to Basket".

| , con a on t por any       |                         |         |           |      |
|----------------------------|-------------------------|---------|-----------|------|
| From                       | То                      |         | 7 da      | ys   |
| O 02 February 5:00 pm      | ( 09 February           | 7:00 pm | £ 5.      | 00   |
|                            |                         |         |           |      |
|                            |                         |         |           |      |
| Click a date, time or site | to change your booking. |         |           |      |
| Click a date, time or site | to change your booking. |         | Add to ba | sket |
| Click a date, time or site | to change your booking. |         | Add to ba | sket |

You can add more items to your basket and when you are finished, click "Check out now".

On the checkout page, you will be given the choice of payment methods. Choose "Stripe" which connects to a secure payment site. Enter your credit card number and "Check out".

| + Add new page/ink                                                                                                    |
|----------------------------------------------------------------------------------------------------|
| Valiable after 02 march 500 pm from Co finite of the main site                                                                                    |
| Recently added Electric tile saw 5.00                                                                                                    |
| Cleaning O Due at 09 March 7:00 pm ( 7 days )                                                                                                    |
| Choose a new return date                                                                                                    |
| Gardening Add stock item Add Ioan item Add service item                                                                                           |
| Outdoor Activity Total £ 5.00                                                                                                    |
| Sport Charged to account £ 0.00                                                                                                    |
| To pay £ 5.00                                                                                                    |
| Payment taken now Payment method<br>© 5.00 Stripe<br>Card details<br>© Card number MM / YY CVC<br>© Save this card for future use<br>Payment note |

# If you do not have a credit card, please contact us and we will arrange to reserve the item for you and arrange payment.

If you click on "My account" at the top of the page and then on "Loans" in your profile, you will see the items and their status.

Contact: <a href="https://www.ukachi.com">libraryofthingsmn@gmail.com</a>